M9038A-04

# Modification Recommended Service Note

Supersedes: NONE

# M9038A PXIe High Performance Embedded Controller: 6-Core

Serial Numbers: TW62500543 to TW62500664 Manufacturing ID Number: 1C62500547 to 1C62500665

Cannot boot into Microsoft Windows when rebooted in an M9010A chassis

Parts Required:

P/N

Description

NONE

#### ADMINISTRATIVE INFORMATION

| ACTION                | X ON SPECIFIED FAILURE                                                                                                    | STANDARDS                                                                                                 |  |
|-----------------------|----------------------------------------------------------------------------------------------------|----------------------------------------------------------------------------------------------------|--|
| CATEGORY:             | []] AGREEABLE TIME                                                                                                    | LABOR: 0.5 Hours                                                                                          |  |
| LOCATION<br>CATEGORY: | X CUSTOMER INSTALLABLE (No Parts involved)<br>X SERVICE CENTER<br>[[]] ON-SITE (active On-site contract required)<br>[[]] CHANNEL PARTNERS | SERVICE: [[]] RETURN USED [[]] RETURN<br>INVENTORY: [[]] SCRAP PARTS: [[]] SCRAP<br>X SEE TEXT X SEE TEXT |  |
| AVAILABILITY          | : PRODUCT'S SUPPORT LIFE                                                                                                    | NO CHARGE AVAILABLE UNTIL: February 1, 2026                                                               |  |
|                       | [[]] Calibration Required<br>X Calibration NOT Required                                                                                    | PRODUCT LINE: BL<br>AUTHOR: TP                                                                            |  |

ADDITIONAL INFORMATION:

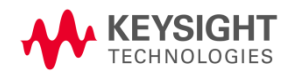

Qty.

## Situation:

It has been found that the affected M9038A embedded controllers listed above cannot boot into Microsoft Windows after reboot when used with the M9010A Keysight PXIe chassis.

## Solution/Action:

The solid-state drive (SSD) firmware (FW) needs to be updated to version P8MA002 to resolve the issue. Follow the steps below to update the SSD FW to version P8MA002.

- 1. If you do not have another type of Keysight PXIe chassis (e.g. M9019A or M9046A) to use, power down the system, detach the power cable from the chassis, and wait 6 hours before booting up again.
- 2. Download file **3500-NonSED-P8MA002.zip** from https://www.keysight.com/my/en/assets/9925-01023/miscellaneous/3500-NonSED-P8MA002.zip and place it at the **Desktop**.
- 3. Download and install **Storage Executive Software** at https://my.micron.com/content/dam/micron/global/public/products/software/storageexecutive-software/storageexecutive-windows.exe.
- 4. As Administrator, run the **storageexecutive-windows.exe** file.
- 5. Navigate to **Firmware Updates** tab at the left of the screen.
- 6. Click the **Choose File** option and locate the **3500-NonSED-P8MA002.zip** FW package file at the **Desktop**.
- 7. Click Update Firmware Now. Image below shows a successful update of the FW.

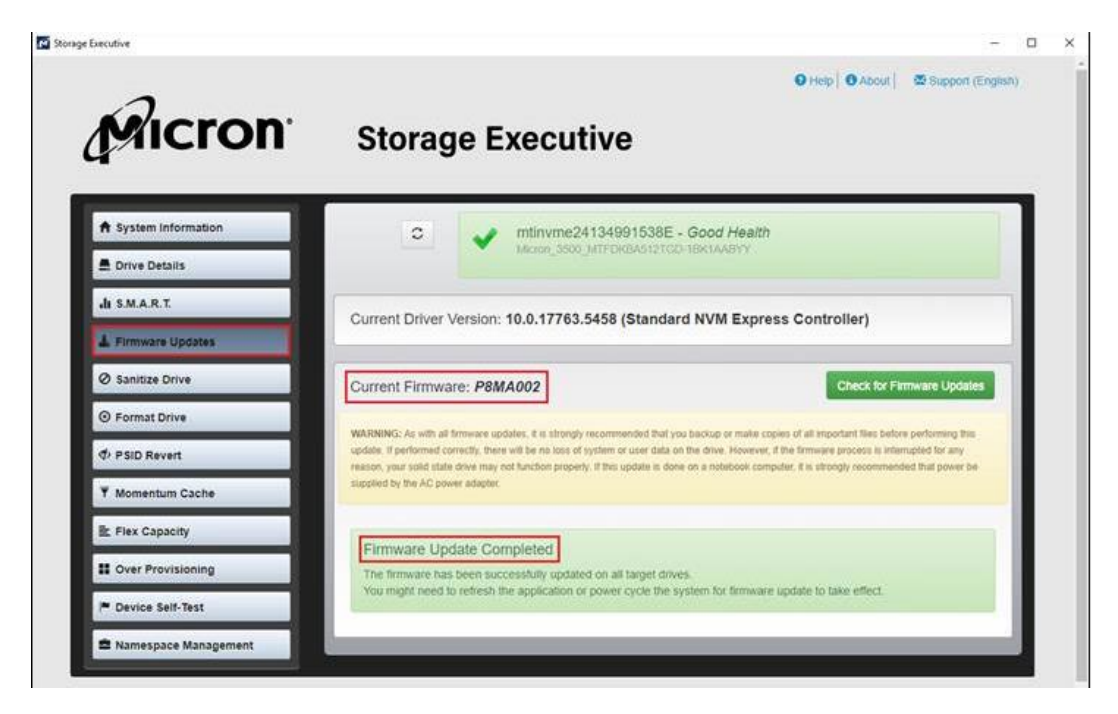

8. After it is done, do a full cycle power of the system.

| Revision History: |                             |        |                   |  |
|-------------------|-----------------------------|--------|-------------------|--|
| Date              | Service<br>Note<br>Revision | Author | Reason for Change |  |
| 13 Jan 2025       | 01                          | TP     | As Published      |  |
|                   |                             |        |                   |  |
|                   |                             |        |                   |  |
|                   |                             |        |                   |  |